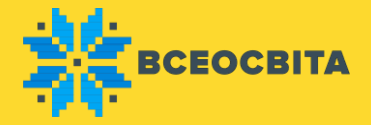

## Шкільна дистанційна олімпіада «Всеосвіта Осінь - 2020»

Всі предмети діляться з огляду на вікові категорії: Дошкільнята, Початкові класи, Середні класи та Старші класи. Завдання складені відповідно до освітніх програм закладів освіти.

Участь можуть взяти учні шкіл, гімназій, ліцеїв, коледжів, технікумів та ін. установ, що займаються за програмами середніх загальноосвітніх шкіл, а також діти дошкільних установ.

Наголошуємо, що участь в олімпіаді з української мови – безкоштовна!

Після того як Ви обрали предмети, вкажіть кількість учнів для участі в олімпіадах. Калькулятор автоматично прорахує загальну вартість організаційного внеску в олімпіаді «Всеосвіта Осінь - 2020».

Для участі на сторінці олімпіади натисніть кнопку «Взяти участь» та оберіть тип реєстрації: «Я хочу пройти олімпіаду особисто» або «Я хочу зареєструвати

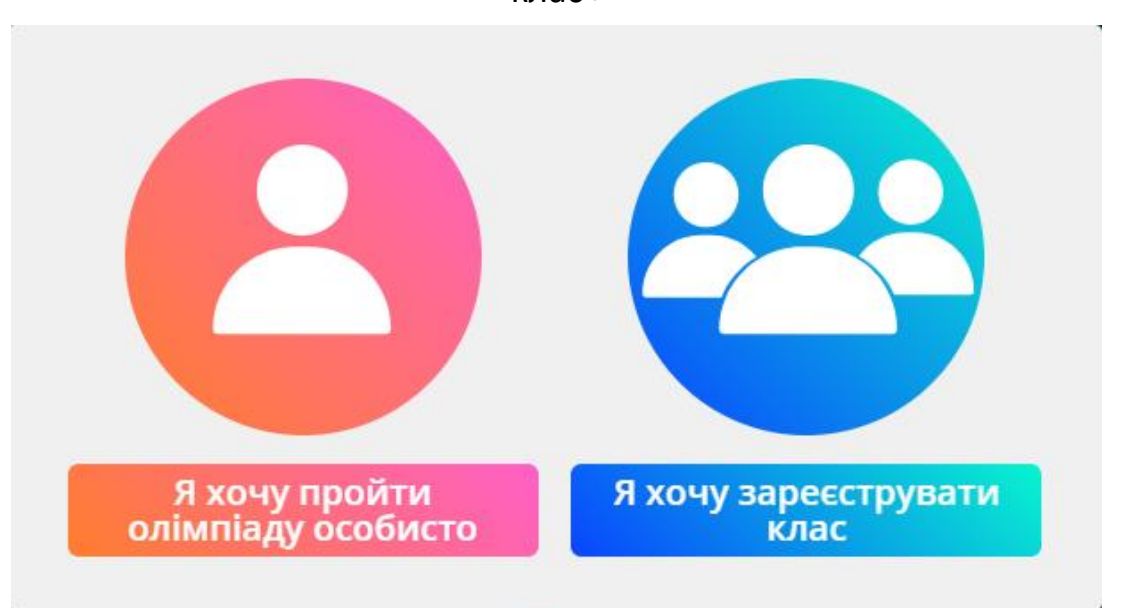

клас»

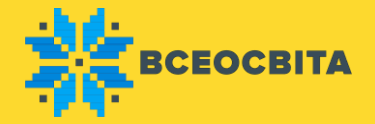

Після натискання кнопки «Я хочу пройти олімпіаду особисто» Вам потрібно вказати Прізвище та ім'я учня, рівень завдань, обрати предмет, з якого Ви бажаєте пройти олімпіаду та натиснути кнопку «Почати олімпіаду».

Якщо Ви оберете предмет на платній основі натисніть кнопку «Додати в кошик», обрати зручний спосіб оплати та провести оплату. Після успішного зарахування коштів увійдіть в кабінет олімпіади

Після натискання кнопки «Я хочу зареєструвати клас» Ви потрапите в Особистий кабінет Олімпіад.

В Кабінеті Олімпіад Вам буде запропоновано:

- 1 додати учнів до обраних предметів, вказуючи Прізвища, ім'я, по батькові, клас та літеру класу або назву за потреби;
- 2 додати предмет, якого не вистачає;
- 3 додати учнів автоматично в наступні предмети з раніше доданих;
- 4 відмітити лише тих учнів, які будуть брати участь в олімпіаді;
- 5 видалити зайвих учнів, які не будуть брати участь в олімпіаді.

| Укр | раїнська і | ИОВА Українська літератур | а Англійська | мова        |                            | Додат      | и предм |
|-----|------------|---------------------------|--------------|-------------|----------------------------|------------|---------|
|     | код 🐂 🗐    | ПІБ 🐂 🗐                   | КЛАС 🐂 🗐     | СТАТУС 🌪 🗐  | РЕЗУЛЬТАТ 🌪 🗐              | НАГОРОДИ   |         |
| ~   | 78625599   | Савченко Олег             | 1 Клас       | Безкоштовно | Відповіді не внесені (0/0) | 🛃 Нагороди | 1 8     |
| ~   | 57674482   | Ковальов Віталій          | 5 Клас       | Безкоштовно | Відповіді не внесені (0/0) | 🛃 Нагороди | 1       |
|     | 57674482   | Ковальов Віталій          | 5 Клас       | Безкоштовно | Відповіді не внесені (0/0) | 🛃 Нагороди |         |

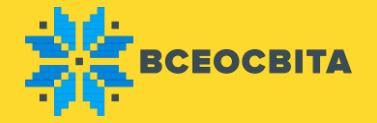

Після того як Ви додали учнів у предмети, додатково перевірте прізвище, ім'я, по батькові та клас учня. Відмітьте тих учнів, що будуть брати участь в олімпіаді.

Після виконання всіх необхідних дій натисніть кнопку «Додати у кошик» і перейдіть до оформлення, після чого оберіть зручний для Вас варіант:

- оплата банківською картою;
- оплата за допомогою квитанції (можна сплатити в будь-якому відділенні банку, Укрпошти, за допомогою терміналу чи онлайнбанкінгу).

Після оплати у Вашому Кабінеті Олімпіад автоматично буде відмічено, хто сплатив та допущений до проходження олімпіади. Також Ви можете додати нових учасників змагань і сплатити їх участь окремо.

Внесення відповідей для «Всеосвіта Осінь - 2020» буде доступно з 01 вересня 2020 до 31 жовтня 2020 року. Завдання будуть надані до кожного предмета у Кабінеті Олімпіад з детальною інструкцією з проходження, які будуть доступні у режимі OnLine та Offline.

В режимі OnLine учні матимуть можливість відповідати на завдання (в комп'ютерних класах чи вдома) та самостійно вносити результати. За бажанням, вчитель в режимі Offline може завантажити завдання і роздати учням, а також самостійно внести результати.

Нагороди будуть доступні одразу після проходження олімпіади. Наголошуємо, що участь в олімпіаді з української мови — безкоштовна! Результати будуть відомі одразу після внесення відповідей на сторінці олімпіади. Офіційні нагороди стануть доступними одразу після проходження завдань. Подання заявки, оплата та внесення відповідей доступне до 31 жовтня.